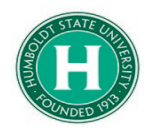

## Concur- How to Download Expense Documentation for Third Parties

| DATE OF LAST UPDATE                                                                                                    | LAST UPDATED BY                                                                                                    |  |  |  |  |
|----------------------------------------------------------------------------------------------------|----------------------------------------------------------------------------------------------------|--|--|--|--|
| February 11, 2020                                                                                                    | Steve Bagley                                                                                                    |  |  |  |  |
| STEP                                                                                                    | ΑCΤΙVΙΤΥ                                                                                                    |  |  |  |  |
| If your Concur trip<br>may need to pro<br>expenditures. This<br>expense report su                                                                                                    | o is being reimbursed by a third party or outside organization, you<br>vide documentation of costs and receipts to verify your<br>guide will show you how to use Concur to download receipts and<br>ummaries that can be used after traveling. |  |  |  |  |
|                                                                                                    | <ul> <li>Part 1 Finding your Expense Report</li> <li>Part 2 Downloading Receipts</li> <li>Part 3 Downloading your Expense Report Summary</li> </ul>                                                                                            |  |  |  |  |
| Part 1                                                                                                    | Finding your Expense Report                                                                                                    |  |  |  |  |
| Open Concur and<br>navigate to the<br>" <b>Expense</b> " button in<br>the top toolbar.                                                                                                    | SAP Concur C     Requests   Expense   CSU   The California   State University   Fleming, Tawny                                                                                                    |  |  |  |  |
| Open the <b>Expense</b><br><b>Report</b> from your<br>recent trip.<br>If your expense<br>report is not under<br>" <b>Active Reports</b> ,"<br>select " <b>Report</b><br><b>Library</b> " in the<br>upper right portion<br>of the screen. | Manage Expenses   Active Reports     Not Submitted   Alliance Conference   Ott03/2020   \$2,019.80     Available Expenses                                                                                                    |  |  |  |  |

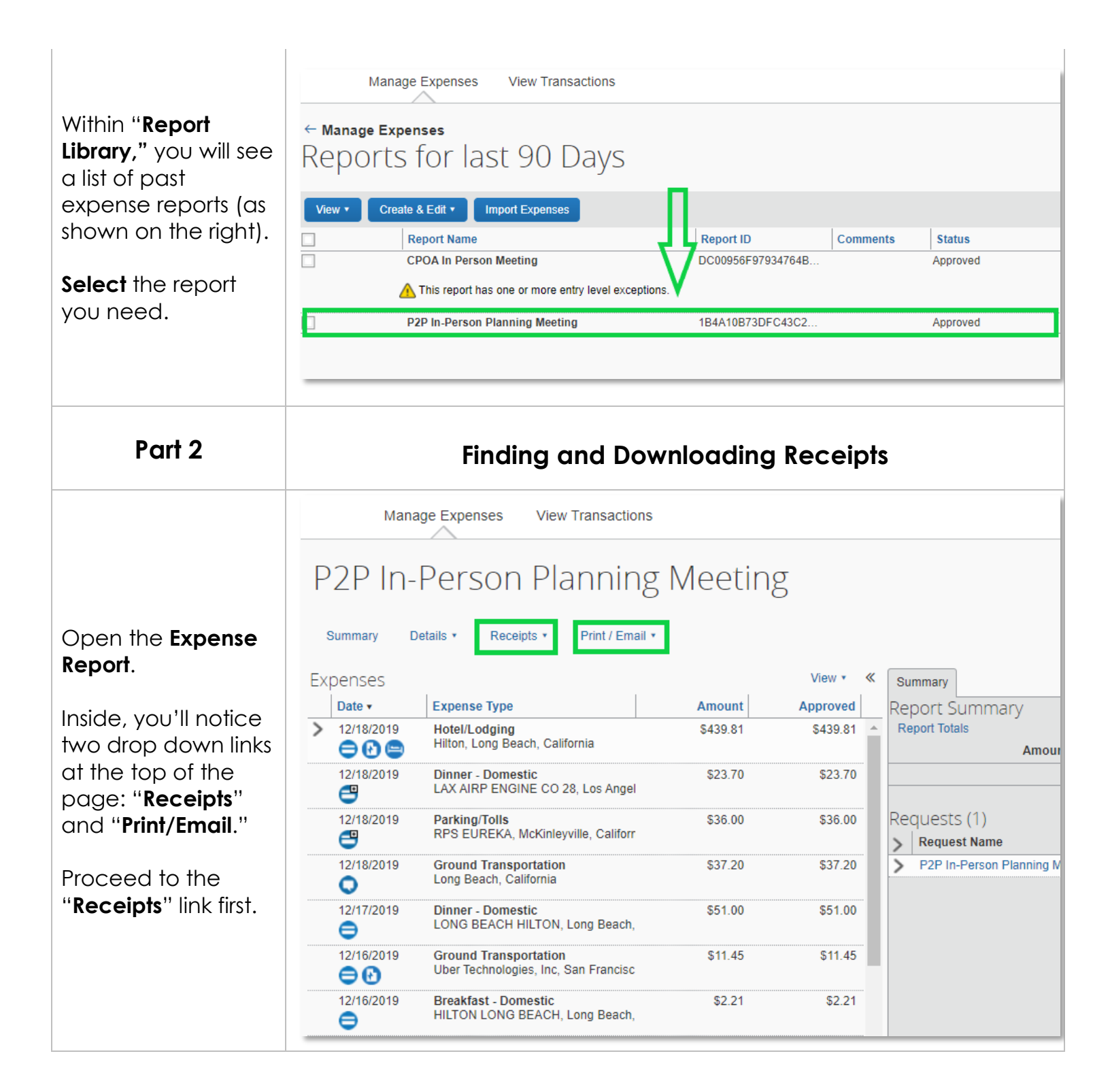

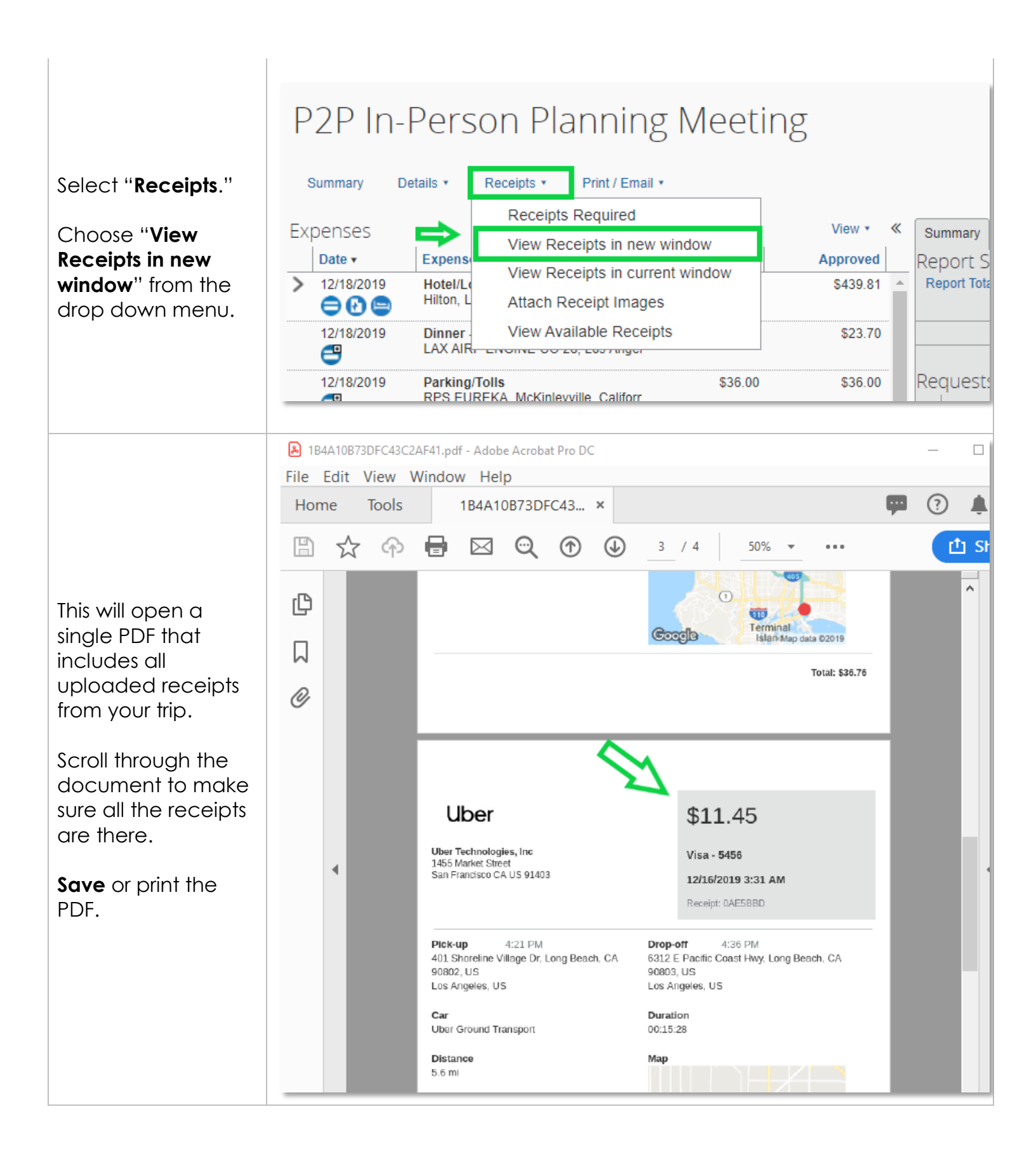

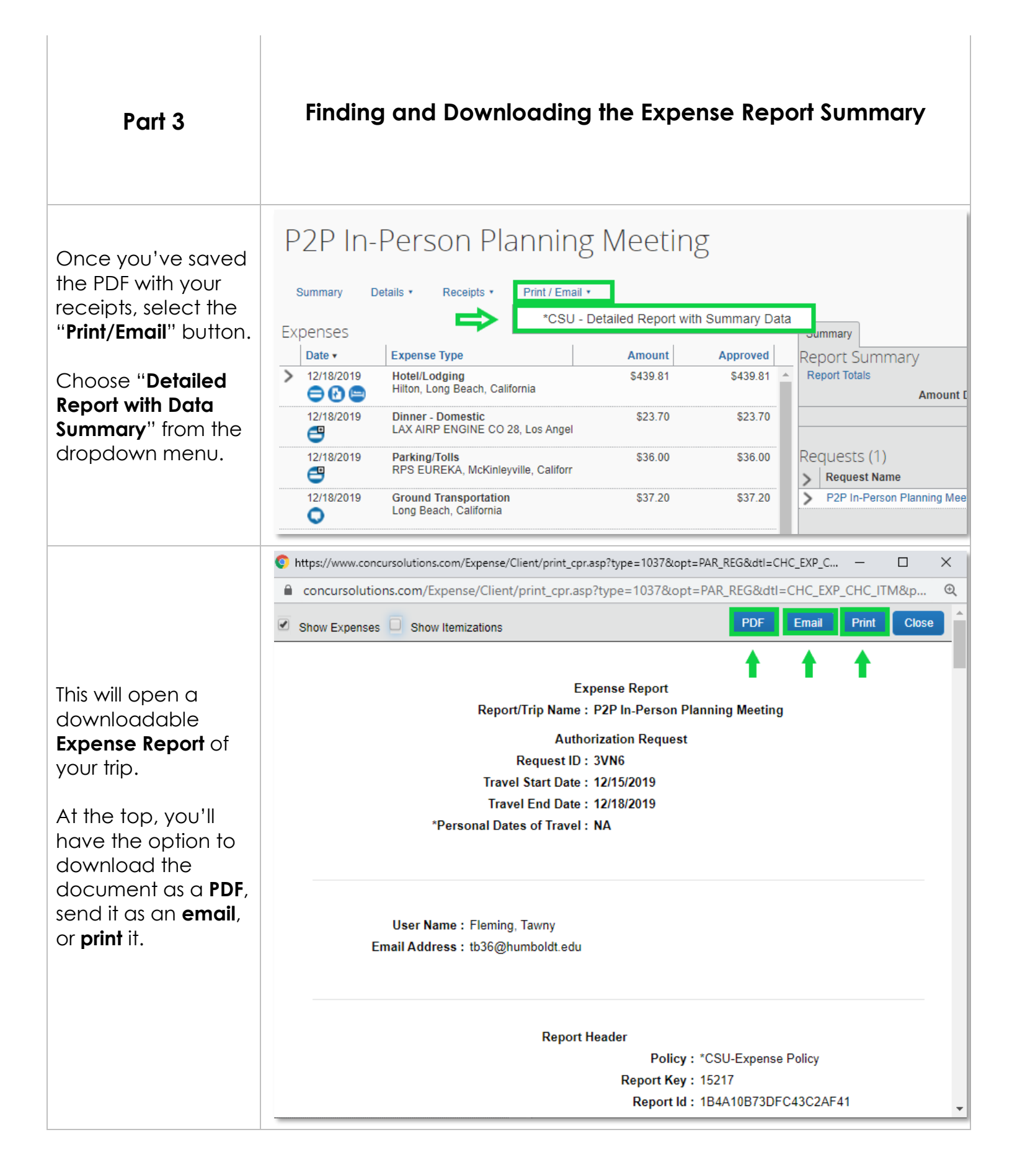

## Scroll through the downloadable **Expense Report**.

Here, you'll find a list of each transaction, including dates, expense types, fund allocations, and amounts.

## If you continue scrolling down, you'll find the **Expense Report Summary**, which will show a brief rundown of total expenses.

Once you've reviewed this information, you're ready to download this report as a PDF, send it as an email, or print a copy.

You're now ready to provide these documents to the third party who will be reimbursing your travel.

| os://www.concurs    | olutions.com/Expense/C  | Client/print_cpr.asp?type=103                   | 7&opt=PAR_REG8      | dtl=CHC_EXP_C          | - 🗆 :    |
|---------------------|-------------------------|-------------------------------------------------|---------------------|------------------------|----------|
| oncursolutions.     | com/Expense/Client,     | /print_cpr.asp?type=1037                        | &opt=PAR_REG        | &dtl=CHC_EXP_CI        | HC_ITM&p |
| Airfare             |                         |                                                 |                     |                        |          |
| Transaction<br>Date | Expense Type            | Vendor                                          | City of<br>Purchase | Payment Type           | Amount   |
| 11/21/2019          | Airfare                 | United                                          | Arcata              | *Ghost Card-<br>USBank | \$442.20 |
|                     | Account Code :          | 606001                                          |                     |                        | _        |
|                     | Allocations :           | 100.00% (\$442.20) HM-HI                        | MCMP-HM500-E        | )30020-HM-HM-HM        |          |
| Airline Fees        |                         |                                                 |                     |                        |          |
| Transaction<br>Date | Expense Type            | Vendor                                          | City of<br>Purchase | Payment Type           | Amount   |
| 11/21/2019          | Airline Fees            | AGENT FEE<br>8900776675926                      |                     | *Ghost Card-<br>USBank | \$5.00   |
|                     | Account Code :          | 606001                                          |                     |                        |          |
|                     | Allocations :           | 100.00% (\$5.00) HM-HMCMP-HM500-D30020-HM-HM-HM |                     |                        |          |
| Breakfast - Do      | omestic                 |                                                 |                     |                        |          |
| Transaction<br>Date | Expense Type            | Vendor                                          | City of<br>Purchase | Payment Type           | Amount   |
| 12/16/2019          | Breakfast -<br>Domestic | HILTON LONG<br>BEACH                            | Long Beach          | *CSU-USBank-<br>CBCP   | \$2.21   |
|                     | Account Code :          | 606001                                          |                     |                        |          |
|                     | Allocations :           | 100.00% (\$2.21) HM-HMCMP-HM500-D30020-HM-HM-HM |                     |                        |          |
| Dinner - Dome       | estic                   |                                                 |                     |                        |          |
| Transaction<br>Date | Expense Type            | Vendor                                          | City of<br>Purchase | Payment Type           | Amount   |
| 12/18/2019          | Dinner - Domestic       | LAX AIRP ENGINE CO<br>28                        | Los Angeles         | *CSU-USBank-<br>CBCP   | \$23.70  |

📀 https://www.concursolutions.com/Expense/Client/print\_cpr.asp?type=1037&opt=PAR\_REG&dtl=CHC\_EXP\_C... — 🛛 🛛 🗙

concursolutions.com/Expense/Client/print\_cpr.asp?type=1037&opt=PAR\_REG&dtl=CHC\_EXP\_CHC\_ITM&p...

| Report Total :                 | \$1,160.86 |  |  |  |
|--------------------------------|------------|--|--|--|
| Personal Expenses :            | \$0.00     |  |  |  |
| Total Amount Claimed :         | \$1,160.86 |  |  |  |
| Amount Not Approved :          | \$0.00     |  |  |  |
| Amount Approved :              | \$1,160.86 |  |  |  |
| Company Disbursements          |            |  |  |  |
| Amount Due User :              | \$47.36    |  |  |  |
| Amount Due University Card :   | \$1,113.50 |  |  |  |
| Amount University Paid :       | \$0.00     |  |  |  |
| Cash Advance Utilized Amount : | \$0.00     |  |  |  |
| Total Paid By University :     | \$1,160.86 |  |  |  |
| Employee Disbursements         |            |  |  |  |
| Amount Due University :        | \$0.00     |  |  |  |
| Total Paid By User :           | \$0.00     |  |  |  |

Ð